# - Broadcast Emails -

FOR RISKMAN VERSION 2410 Last reviewed October 2024

### RLDatix

### CONTENTS

| Introduction                                     | 2 |
|--------------------------------------------------|---|
| How do I send general emails from RiskMan?       | 2 |
| Suggested uses for the Broadcast Message feature | 2 |
| To access the Broadcast Email page               | 2 |
| Email Log                                        | 4 |

### **C**RLDatix

### **INTRODUCTION**

This reference guide is aimed at Managers who have permission to broadcast emails to one or more RiskMan Users from the RiskMan system.

#### How do I send general emails from RiskMan?

Messages via email can be sent to specific users or users on a particular Register template and/or Site restriction e.g. all users on the Incident "Managers" template at Acacia Private, can be sent from RiskMan via the Broadcast Message.

#### Note: A user must have the following General Administrative User Permission: Can Broadcast Email

#### Suggested uses for the Broadcast Message feature

- Policy Reminders Investigations to be done within 5 working days of receiving an incident; Risk Reviews are required by the end of the month
- Training schedules
- Shifts to fill
- Scheduled downtime of VHIMS
- Meeting schedules

#### To access the Broadcast Email page

- 1. Select My Workspace → Broadcast Message
- 2. Enter a **Subject 1** and **Message 2** for your email
- 3. EITHER: Select specific recipients 6
  - Click on the Filter List button
  - Enter your search criteria e.g. the surname of the user and press the Filter List button
  - Highlight the recipients in the list that you wish to send the email to (hold the **CTRL** key to select more than one)
  - Repeat above steps if you wish to select more than one user
- 4. OR: Send an email to all users on a specific template
  - Select the Register the template refers to from the Register list **4**. The list of templates will change to reflect those that users are assigned to in that Register

## **Note:** Select "General" for Feedback templates as the list of templates will be the same for General and Feedback

- Highlight the templates () that are to receive this email (hold the CTRL key to select more than one)
- When selecting templates, you **MUST** select an option in **Site** (Facility) **1** restriction list
- You can select {None} if no restrictions are required.
- If the email is to be sent to all users on a particular template then highlight {AII} in the Site list

### C RLDatix

- 5. Once you have setup your email, press the **Broadcast Email 9** button
  - You will be informed of the users who will be sent an email and those that won't (if they do not have an email address in their user profile)

| Broadcast Email          |                                                                                                    |  |  |
|--------------------------|----------------------------------------------------------------------------------------------------|--|--|
| Subject : 1<br>Message : |                                                                                                    |  |  |
| 2                        |                                                                                                    |  |  |
| Recipients : Select Us   | er(s):                                                                                                    |  |  |
| Register                 | : General V                                                                                                    |  |  |
| Select Te                | Implate :       {None}         {All}       Implate :       {All}         Default Acacia       5       Implate :       {All}         Default Cabell       Default Wattle       Implate :       6         Use Manager       Implate :       Implate :       1mplate : |  |  |
|                          | Broadcast Email                                                                                                    |  |  |

6. Press **Confirm** <sup>®</sup> to continue

• The email will be sent to the recipients who have an email address in their user profile

| Broadcast Email                                                                                                    |   |
|----------------------------------------------------------------------------------------------------|---|
|                                                                                                    |   |
| Total number of User(s) selected - 3                                                                                                    | ] |
| User(s) having a valid email address format - 1<br>User(s) not having a valid email address format- 2<br>Are you sure you want to broadcast email to 1 user(s) ? |   |
| 8 Confirm Cancel                                                                                                    |   |

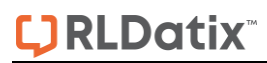

#### **Email Log**

The Email Log tells you which addresses are valid; who has been successfully sent the email and who hasn't.

The Email Log is found at the bottom of the Broadcast Email page.

| Broadcast Email                                        |                                      |                                                                                                    |  |  |  |
|--------------------------------------------------------|--------------------------------------|----------------------------------------------------------------------------------------------------|--|--|--|
| Email scheduled @ for broadcast to 1 user(s). View Log |                                      |                                                                                                    |  |  |  |
| Email not sent to 2 user(s). View Log                  |                                      |                                                                                                    |  |  |  |
| Subject :<br>Message :                                 | Broadcast Email Te<br>This is a test | st                                                                                                    |  |  |  |
| Recipients :                                           | : Select User(s) :                   | Filter List                                                                                                    |  |  |  |
|                                                        | Register :<br>Select Template :      | General ▼       {None}       {All}       Default Acacia       Default Cabell       Default Cabell       Default Wattle                                                                                                    |  |  |  |
|                                                        |                                      | Broadcast Email Email log : Selected Users - 3 Sent - 1 Not Sent - 2 Email scheduled @ for broadcast to following user(s) at 18 Mar 20 11:52:48. Default User Email not sent to following user(s) - valid Email Address not found. System Manager test best |  |  |  |